GLOBAL EDUCATION

• MAPFRE

## **GUÍA PASO A PASO**

Vigiliada MinEducació

Dirección de Admisiones

Universidad de

los Andes

# ¿ DÓNDE ENCUENTRO MI RECIBO DE MATRÍCULA?

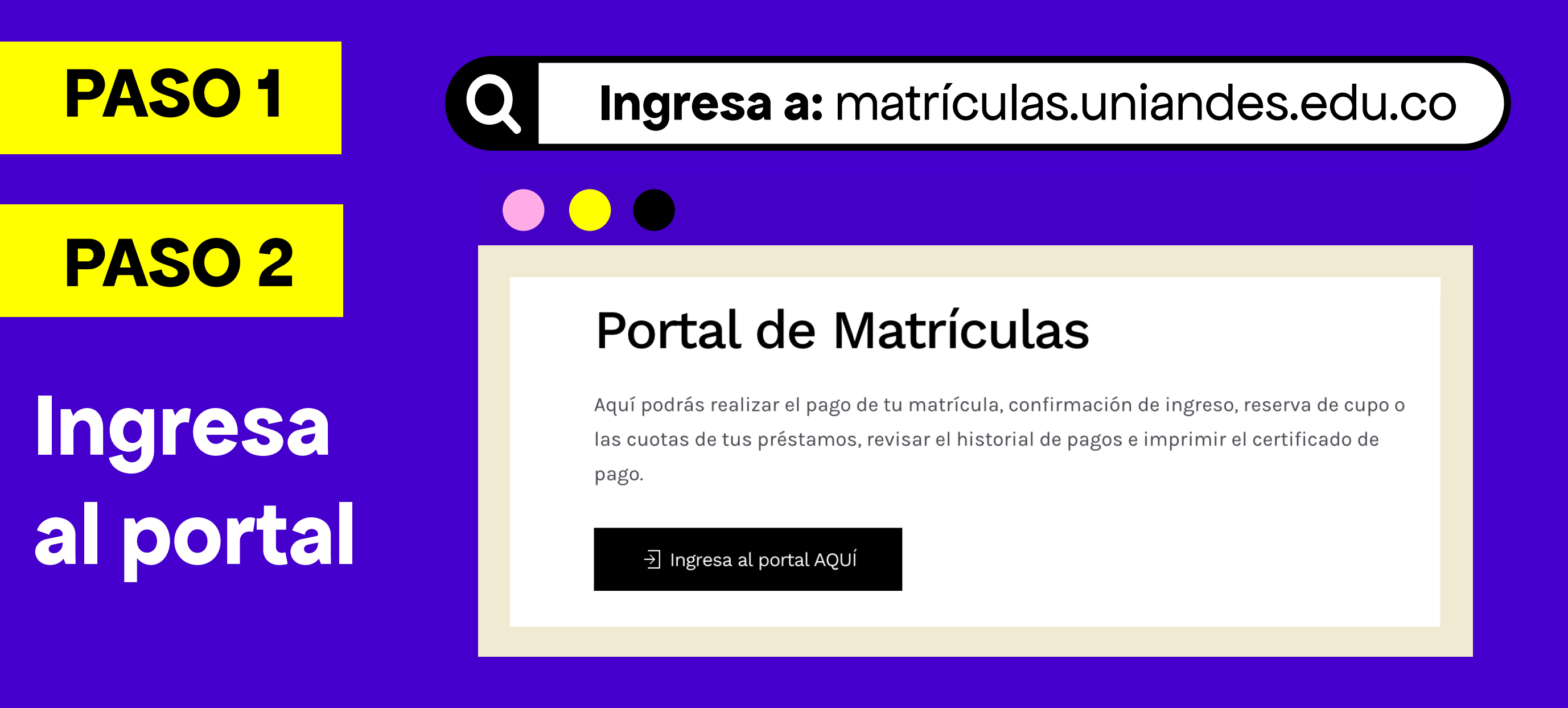

PASO 3

## Inicio sesión uniandes

Si no he activado mi cuenta en Uniandes. Entro a la página de **cuenta.uniandes.edu.co** en activación de cuenta Bienvenido/a a cuenta uniandes, aquí encontrarás todos los servicios relacionados con tu correo y cuenta uniandes. Te recomendamos borrar la caché y las cookies de tu navegador, si tienes dudas de cómo hacerlo sigue los pasos de este enlace Cambio de contraseña \*\*\*\*\*

Servicios para tu cuenta uniandes

Protege tu cuenta con un paso adicional Recordar correo uniandes

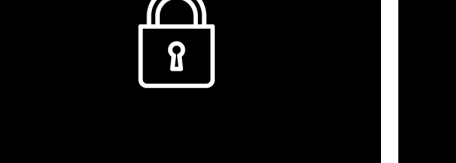

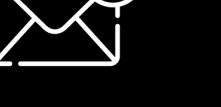

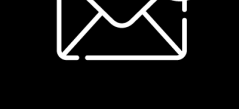

Cambic

| _ | Activación cuenta                                            |
|---|--------------------------------------------------------------|
|   | Correo Uniandes<br>ejemplo@uniandes.edu.co<br>Correo alterno |
|   | Corres de recuperación (no uniandes)                         |
|   | Salir Activar                                                |

Te solicitará **nombre de usuario asignado** como correo uniandes y el correo alterno con el que realizaste la inscripción.

| Universidad of Ios Ande              | de<br>2 <b>S</b> |           |
|--------------------------------------|------------------|-----------|
| Iniciar sesió<br>Continuar a Outlook | ón               |           |
| usuario@uniandes.e                   | edu.co           |           |
| ¿No tiene una cuenta?                | ? Cree una.      |           |
| ¿No puede acceder a                  | su cuenta?       |           |
|                                      | Atrás            | Siguiente |
|                                      |                  |           |

Una vez esté activada la cuenta, continúo con el inicio de sesión

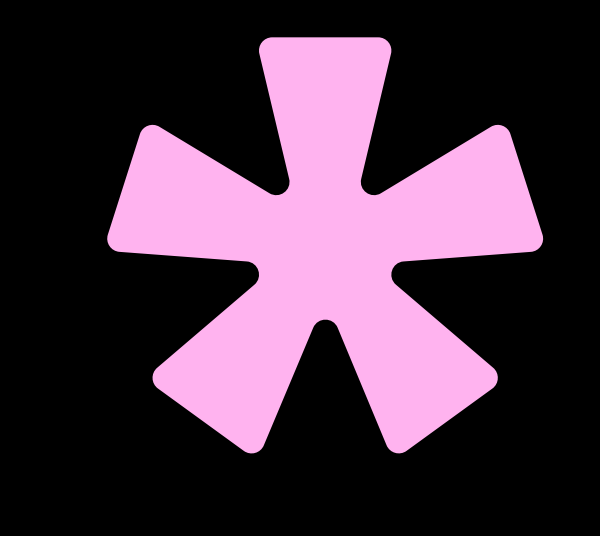

## PASO 4 Ingreso a: Realiza tu pago

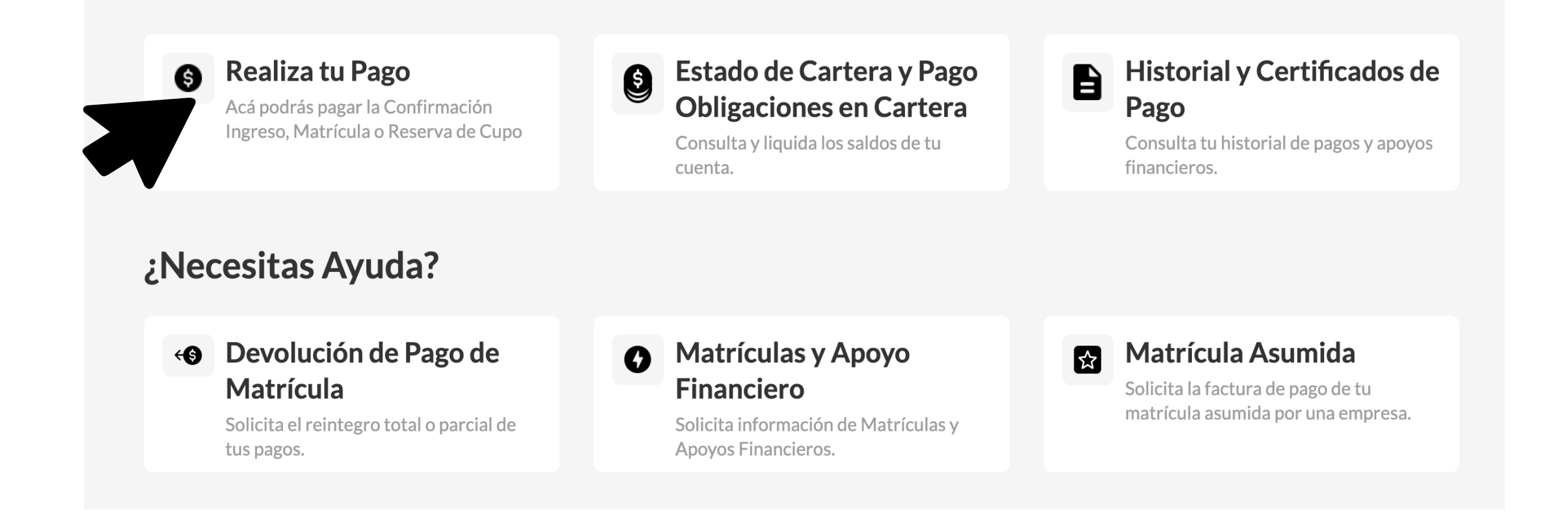

## PASO 5

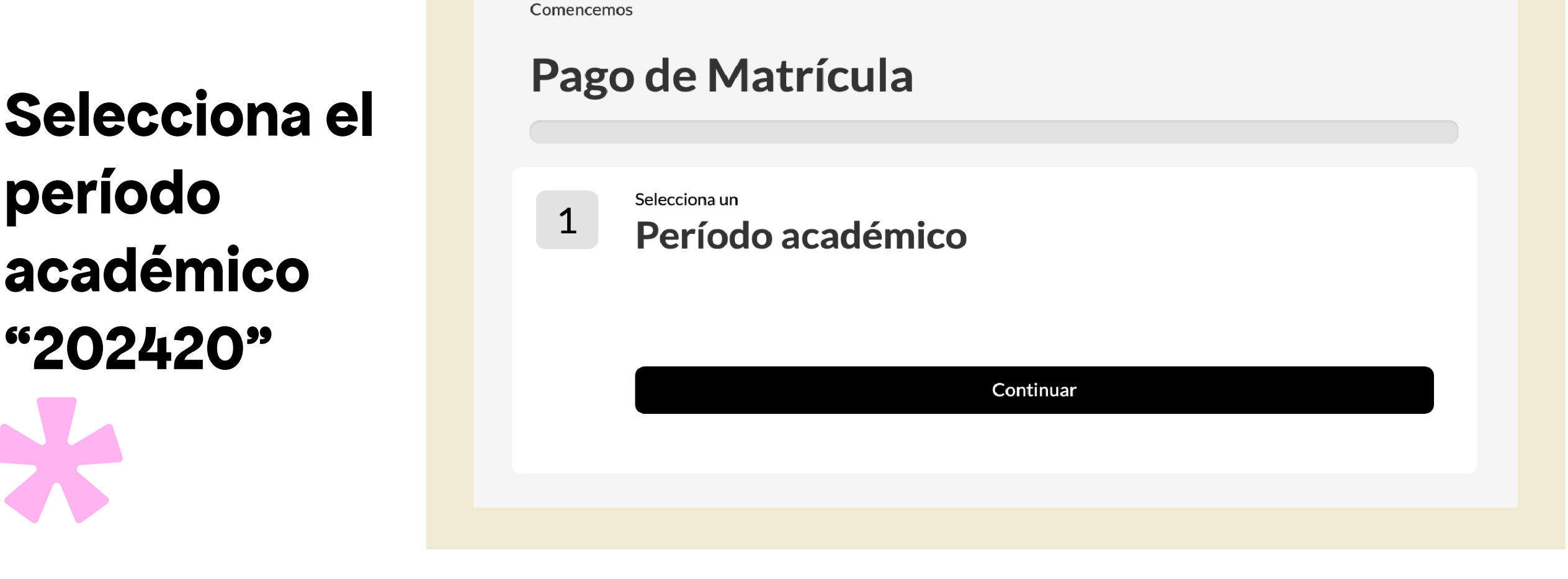

PASO 6

Revisa tus datos personales y completa la información que es obligatoria y pulsa "Actualizar Datos"

| Pago de Matrícula                                                                                                    |                                                                |
|----------------------------------------------------------------------------------------------------|----------------------------------------------------------------|
| Pago de Matrícula                                                                                                    |                                                                |
|                                                                                                    |                                                                |
|                                                                                                    |                                                                |
| Selecciona un<br>Período académico                                                                                                    | Modificar                                                      |
| 2 Actualizatus<br>Datos personales                                                                                                    |                                                                |
| Correo Alternativo Estado Civil                                                                                                    | ~                                                              |
| Actualiza tus<br>Datos de residencia<br>Dirección                                                                                                    |                                                                |
| Editar Dirección                                                                                                    |                                                                |
| Teléfono Teléfono Móvil                                                                                                    |                                                                |
| □• × × □•                                                                                                    | ×                                                              |
| Teléfono de oficina Estrato de residencia                                                                                                    |                                                                |
| * 5                                                                                                    | ~                                                              |
| Actualizar Datos                                                                                                    |                                                                |
| Declaras que estás al tanto de los derechos que te asisten como Titular de datos, especialmen<br>conocer, actualizar y rectificar tus datos personales frente a la Universidad de los Andes, así<br>demás consagrados en las normas pertinentes y la Constitución Politica, asi como del carácter<br>de la respuesta a las preguntas relacionadas con tu responsable económico, datos que serán u<br>para el desarrollo de las funciones propias de la Universidad en su condición de institución de e<br>superior, de forma directa o a través de terceros. | te los de<br>como los<br>acultativo<br>itilizados<br>educación |
| 1. ¿Aceptas el manejo de datos personales? Si No<br>2. ¿Aceptas el manejo de datos sensibles? Si No                                                                                                    |                                                                |

## PASO 7

| Nombres                | Apellidos                                       |
|------------------------|-------------------------------------------------|
| Vínculo                |                                                 |
|                        | <ul> <li>Editar Información Personal</li> </ul> |
|                        | □ Yo soy el responsable económico               |
| Actualiza sus          |                                                 |
| Datos de residencia    | а                                               |
| Dirección              |                                                 |
|                        | Editar Dirección                                |
| Teléfono de residencia | Teléfono Móvil                                  |
| •                      | × ·                                             |
| Teléfono de oficina    | Estrato de residencia                           |
|                        |                                                 |

Registra los datos de tu "Responsable Económico" y selecciona la opción de "Actualizar Datos"

### PASO 8

Selecciona un tipo de liquidación "Matrícula"

Selecciona la opción "Continúe con su proceso" y realiza el pago en las fechas indicadas.

## PASO 9

Enviar recibo de matrícula a la aseguradora

GLOBAL

Enviar a través de plataforma de Global el recibo: https://www.globalseguroscolombia. com/servicio-en-linea/\*

## EDUCATION

## MAPFRE

Enviar por correo electrónico a Mapfre el recibo de confirmación de ingreso:

Pagossufuturo@mapfre.com.co

### OTRAS ASEGURADORAS

Debes pagar el valor correspondiente a la confirmación de ingreso y comunicarte con un asesor de tu aseguradora para el pago de la matrícula.

## **PASO 10**

La aseguradora reporta a Uniandes la lista de beneficiarios y paga la matrícula

Antes de la fecha límite de matrícula debes ingresar al portal de matrículas y descargar el certificado de matrícula.

Ingresa a: matrículas.uniandes.edu.co

#### Portal de Matrículas

Aquí podrás realizar el pago de tu matrícula, confirmación de ingreso, reserva de cupo o las cuotas de tus préstamos, revisar el historial de pagos e imprimir el certificado de

∋ Ingresa al portal AQUÍ

pago.

Realiza tu Pago Acá podrás pagar la Confirmación Ingreso, Matrícula o Reserva de Cupo

#### ¿Necesitas Ayuda?

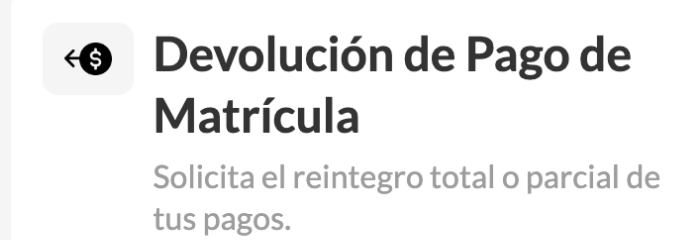

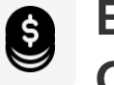

Ω

**Estado de Cartera y Pago Obligaciones en Cartera** Consulta y liquida los saldos de tu cuenta.

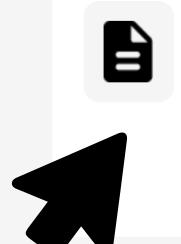

#### Historial y Certificados de Pago

**PASO 11** 

Consulta tu historial de pagos y apoyos financieros.

Matrículas y Apoyo Financiero Solicita información de Matrículas y

Apoyos Financieros.

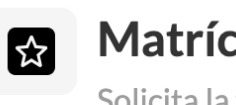

Matrícula Asumida

Solicita la factura de pago de tu matrícula asumida por una empresa.